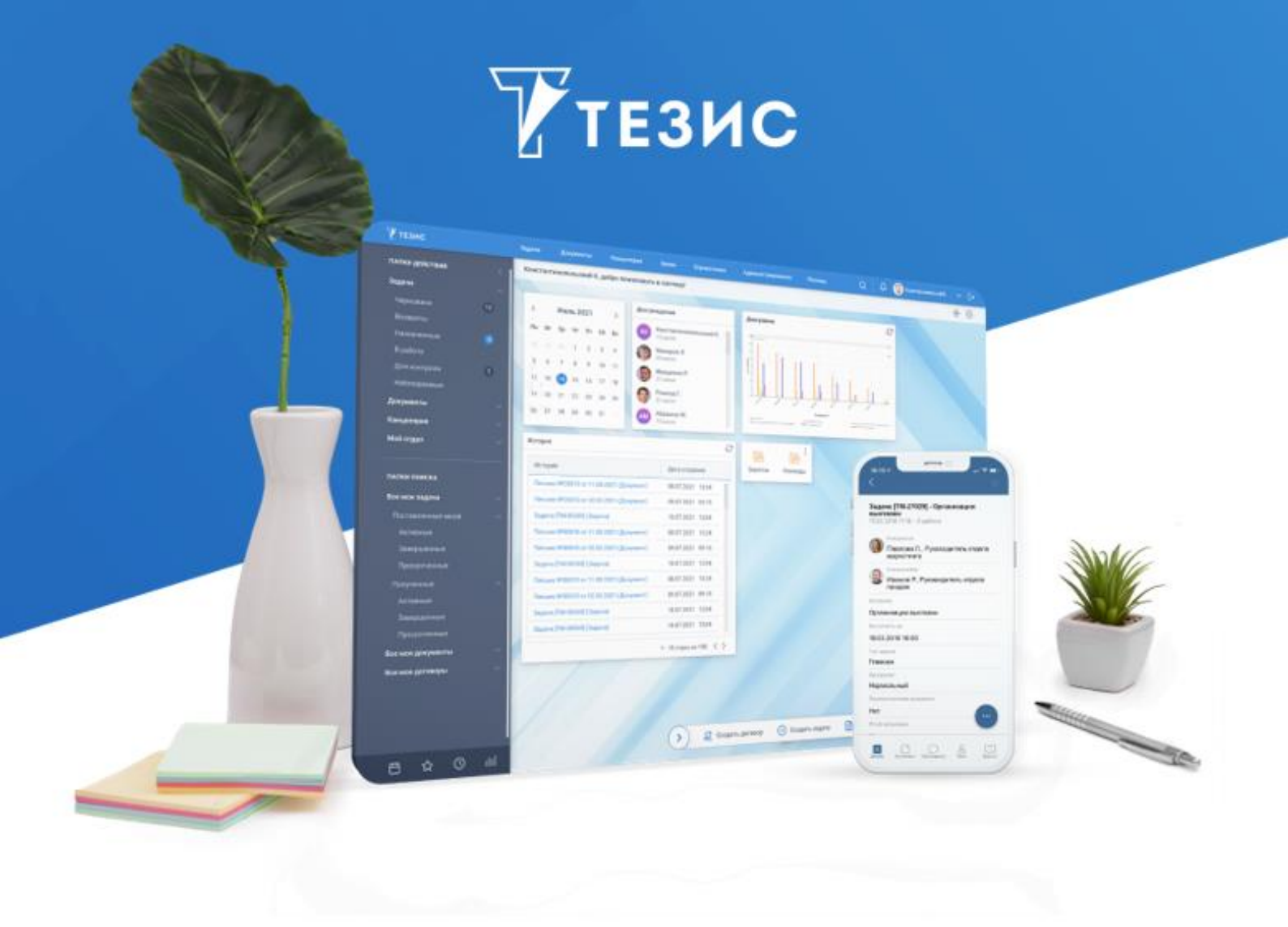

# Обновление Системы (Windows + MS SQL)

# с 5.3 на 5.4

Памятка Администратора

г. Самара, 2025

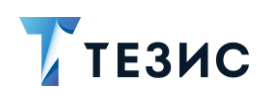

#### Введение

Приоритетным развитием системы ТЕЗИС считается расширение возможностей СЭД на основе результатов анализа ключевых трендов рынка, появляющихся прорывных технологий и успешного опыта проектного внедрения.

В течении 2024 года продолжалась работа над развитием функциональностей «Кадровые документы и процессы» и «Интеграция с Диадок».

В июле 2024 года в релизе 5.3.2.АІ.1 был представлен вариант сборки системы ТЕЗИС с ИИ. Искусственный интеллект для системы электронного документооборота ТЕЗИС – это набор интеллектуальных инструментов, который дает уникальную возможность применения ИИ в корпоративной автоматизации. За счет него Систему можно адаптировать к индивидуальным особенностям работы каждого сотрудника. Начиная с Системы версии 5.4 все реализованные возможности ИИ в СЭД распространяются по отдельной лицензии.

Обновление Системы с версии 5.3 на 5.4 происходит в соответствии с порядком действий, описанным в данном документе для всех функциональностей, кроме ИИ. В случае, если требуется Система версии 5.4 с функциональностью ИИ – следует обратиться к Памятке Администратора по установке Системы 5.4 с ИИ.

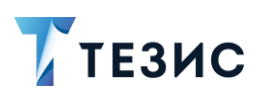

### 1. Порядок действий для обновления Системы

#### Примечание:

Обновление поддерживается только с версии 5.3 на версию 5.4. Версия Apache Tomcat при этом должна быть обновлена до 9.0.98.

Необходимые действия:

- 1. Остановить службу Apache Tomcat 9.
- 2. Скопировать параметры службы.

Для этого запустить файл «tomcat\bin\tomcat9w.exe» от имени Администратора Системы и в окне свойств службы перейти на вкладку «Java».

| eneral I                                                                                                    | Log On                                                                                                    | Logging                                                                                              | Java                                                                                           | Startup                                              | Shutdow                                | 'n          |                                        |
|----------------------------------------------------------------------------------------------------|----------------------------------------------------------------------------------------------------|----------------------------------------------------------------------------------------------------|------------------------------------------------------------------------------------------------|------------------------------------------------------|----------------------------------------|-------------|----------------------------------------|
|                                                                                                    | default                                                                                                    |                                                                                                    |                                                                                                |                                                      |                                        |             |                                        |
| Ose default                                                                                                    |                                                                                                    |                                                                                                    |                                                                                                |                                                      |                                        |             |                                        |
| C:\Proc                                                                                                    | oram Files                                                                                                    | BellSoft                                                                                             | Liberica                                                                                       | JDK-11\bir                                           | n\server\i                             | /m.dll      |                                        |
| lava Cla                                                                                                    | ecoath:                                                                                                    |                                                                                                    |                                                                                                |                                                      |                                        |             |                                        |
|                                                                                                    | cat\bin\b                                                                                                    | ototran                                                                                              | ior:Cilt                                                                                       | omcat\bia\                                           | tomentaul                              | inr         |                                        |
| 1 C; (iOM                                                                                                    | car/pin/po                                                                                                    | ousuap                                                                                               | .jar;c:\ti                                                                                     | oncacipin                                            | toincat-jui                            | ilijdi      |                                        |
|                                                                                                    |                                                                                                    |                                                                                                    |                                                                                                |                                                      |                                        |             |                                        |
| Java Op                                                                                                    | tions:                                                                                                    |                                                                                                    |                                                                                                |                                                      |                                        |             |                                        |
| Java Op<br>-Dcatal<br>-Dcatal                                                                                                    | tions:<br>ina.home<br>ina.base:                                                                                                    | =C:\tom                                                                                              | cat<br>at                                                                                      |                                                      |                                        |             | ^                                      |
| Java Op<br>-Dcatal<br>-Dcatal<br>-Dignor                                                                                                    | tions:<br>ina.home<br>ina.base:<br>e.endors<br>io.tmodir                                                                                                    | =C:\tom<br>=C:\tom<br>ed.dirs=<br>=C:\tom                                                            | cat<br>cat<br>C:\tomcat                                                                        | at\endorse                                           | :d                                     |             | ^                                      |
| Java Op<br>-Dcatal<br>-Dcatal<br>-Dignor<br>-Dignor<br>-Djava                                                                                                    | tions:<br>ina.home<br>ina.base:<br>e.endors<br>.io.tmpdir                                                                                                    | =C:\tom<br>=C:\tom<br>ed.dirs=<br>=C:\tom                                                            | cat<br>cat<br>C:\tomca<br>cat\temp                                                             | at\endorse                                           | id <u>Classi a</u>                     | odori odi   | ^<br>/>>>>>>                           |
| Java Op<br>-Dcatal<br>-Dcatal<br>-Dignor<br>-Djava<br>Java 9 O                                                                                                    | tions:<br>lina.home<br>lina.base<br>e.endors<br>.io.tmpdir<br>til loccii<br>Options:                                                                               | =C:\tom<br>=C:\tom<br>ed.dirs=<br>=C:\tom                                                            | cat<br>cat<br>C:\tomca<br>cat\temp                                                             | at\endorse                                           | id Classica                            | sdorl og    | ^<br>                                  |
| Java Op<br>-Dcatal<br>-Dcatal<br>-Dignor<br>-Djava<br>Diava 9 C<br>add-c                                                                                                    | ina.home<br>ina.base:<br>e.endors<br>.io.tmpdir<br>til lassi<br>Options:<br>opens=jav                                                                              | =C:\tom<br>=C:\tom<br>ed.dirs=<br>=C:\tom<br>va.base/                                                | cat<br>cat<br>C:\tomca<br>cat\temp<br>java.lan                                                 | g=ALL-UN                                             |                                        | dari aab    | *<br>*****                             |
| Java Op<br>-Dcatal<br>-Dcatal<br>-Dignor<br>-Djava.<br>Diava<br>Java 9 C<br>add-c<br>add-c<br>add-c                                                                                                    | tions:<br>ina.home<br>ina.base<br>re.endors<br>.io.tmpdir<br>til locai<br>Options:<br>opens=jav<br>opens=jav                                                       | =C:\tom<br>=C:\tom<br>ed.dirs=<br>=C:\tom<br>c:\tom<br>va.base/<br>va.base/<br>va.base/<br>va.rmi/su | cat<br>at<br>C:\tomca<br>cat\temp<br>java.lan<br>java.lan<br>java.lan                          | at\endorse<br>g=ALL-UN<br>ALL-UNNA<br>ansport=A      | i Classi o<br>MAMED<br>MED<br>LL-UNNAM | iedori ooti | ******* ***                            |
| Java Op<br>-Dcatal<br>-Dcatal<br>-Dignor<br>-Djava<br>Diava<br>Java 9 C<br>add-c<br>add-c                                                                                                    | tions:<br>ina.home<br>ina.base:<br>e.endors<br>.io.tmpdir<br>til lossi<br>Options:<br>opens=ja<br>opens=ja                                                         | =C:\tom<br>eC:\tom<br>ed.dirs=<br>=C:\tom<br>va.base/<br>va.base/<br>va.base/<br>va.rmi/su           | cat<br>cat<br>C:\tomc:<br>cat\temp<br>cor_oro<br>java.lan<br>java.lo<br>java.io=<br>in.rmi.tra | at\endorse<br>p<br>g=ALL-UN<br>ALL-UNNA<br>ansport=A | NAMED<br>MED<br>LL-UNNAM               | iedori och  | *<br>*                                 |
| Java Op<br>-Dcatal<br>-Dcatal<br>-Dignor<br>-Djava.<br>Diava<br>-Diava<br>-Djava.<br>-Diava<br>-Djava.<br>-Djava.<br>-Djava.<br>-Djava.<br>-Djava.<br>-Djava.<br>-Djava.<br>-Djava.<br>-Djava.<br>-Djava.<br>-Djava.<br>-Djava.<br>-Djava.<br>-Djava.<br>-add-c<br>add-c<br>add-c<br>add-c                                                                                                    | tions:<br>ina.home<br>ina.base:<br>e.endors<br>til lossi<br>popens=jan<br>opens=jan<br>opens=jan<br>opens=jan<br>opens=jan                                         | =C:\tom<br>=C:\tom<br>ed.dirs=<br>=C:\tom<br>va.base/<br>va.base/<br>va.base/<br>va.rmi/su           | cat<br>cat<br>C:\tomca<br>cat\temp<br>java.lan<br>java.lo=<br>in.rmi.tra<br>1024               | g=ALL-UN<br>ALL-UNNA<br>ansport=A                    | id<br>NAMED<br>MED<br>LL-UNNAM         |             | *<br>*                                 |
| Java Op<br>-Dcatal<br>-Dcatal<br>-Dignor<br>-Djava.<br>Djava 9 C<br>add-C<br>add-C<br> | tions:<br>ina.home<br>ina.base:<br>e.endors<br>io.tmpdir<br>util lossi:<br>opens=jan<br>opens=jan<br>opens=jan<br>opens=jan<br>opens=jan<br>opens=jan<br>opens=jan | =C:\tom<br>eC:\tom<br>ed.dirs=<br>=C:\tom<br>va.base/<br>va.base/<br>va.base/<br>pol:                | cat<br>cat<br>C:\tomca<br>cat\temp<br>java.lan<br>java.lan<br>java.lo=<br>un.rmi.tra<br>1024   | g=ALL-UN<br>ALL-UNNA<br>ansport=A                    | NAMED<br>MED<br>LL-UNNAM               | IED         | ************************************** |

Рисунок 1. Настройка параметров на вкладке «Java»

Скопировать значения параметров «Initial Memory Pool» и «Maximum Memory Pool».

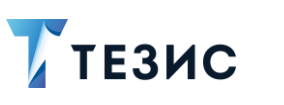

3. Удалить службу Apache Tomcat 9.

Запустить командную строку от имени Администратора и в «tomcat/bin» выполнить команду:

service.bat remove

C:\tomcat\bin≻service.bat remove Removing the service 'Tomcat9' ... Using CATALINA\_BASE: "C:\tomcat" The service 'Tomcat9' has been removed

Рисунок 2. Удаление службы

4. Создать в папке «backups» с резервными копиями папку с именем, соответствующим текущей дате (например, «C:\backups\yyyy-mm-dd»).

5. Выполнить в нее бекап БД.

По умолчанию БД называется «thesis».

Название действующей БД можно посмотреть в файле «tomcat\webapps\app-core\META-INF\context.xml» в параметре «url».

Необходимые действия:

5.1. В программе Microsoft SQL Server Management Studio выбрать нужную БД и нажать в контекстном меню «Задачи» – «Создать резервную копию».

| <b>1</b> 2                                | Microsoft SQL S                                                                                          | erver Management Studio -                                             |
|-------------------------------------------|----------------------------------------------------------------------------------------------------|-----------------------------------------------------------------------|
| Файл Правка Ві<br>і 🗊 • 🔟 • 💋 🖟           | ид Отладка Сервис <u>О</u> кно Справка<br>🛛 🧊 🌺 Создать запрос 🛅 📸 📆 🏠                                   | 水雪話 ち・で・智・思 藤 マー・                                                     |
| Обозреватель объе<br>Соединить • 📑        | ктов – 4 ×<br>12 = 7 2 2                                                                                 |                                                                       |
| 🖃 🚺 КОROLEVA-<br>🖃 🦳 Базы дан<br>🛞 🦳 Сист | LAPTOP\SQLEXPRESS (SQL Server<br>нных<br>гемные базы данных                                              |                                                                       |
|                                           | Создат <u>ь</u> базу данных<br>Создат <u>ь</u> запрос<br><u>С</u> оздать скрипт для базы данных <b>•</b> |                                                                       |
| ⊞ U rc<br>⊞ I s                           | <u>З</u> адачи •                                                                                         | Отсоединить                                                           |
| 🕀 🚺 VI<br>@ 🧰 Безог<br># 🧰 Объе           | Полити <u>к</u> и •                                                                                      | Перевести в автономны <u>й</u> режим<br>Перевести в оперативный режим |
| 🕀 🚞 Репл                                  | З <u>а</u> пустить PowerShell                                                                            | Сжать •                                                               |
| 🕀 🛄 Упра                                  | Отчеты                                                                                                   | Создать резервную копию                                               |
|                                           | Пер <u>е</u> именовать                                                                                   | Восстановить                                                          |

Рисунок 3. Создание резервной копии БД

5.2. На вкладке «Общие» выставить признак «Только резервное копирование».

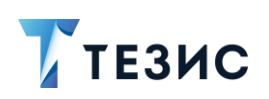

5.3. В разделе «Назначение» в нижней части экрана удалить старую запись с копией.

| Выбор страницы        | 🔀 Скрипт 👻 📑 Справка           |                                                   |          |                  |  |
|-----------------------|--------------------------------|---------------------------------------------------|----------|------------------|--|
| 🚰 Общие               |                                |                                                   |          |                  |  |
| 🚰 Параметры           | Источник                       |                                                   |          |                  |  |
|                       | Ба <u>з</u> а данных:          |                                                   | a_thesis |                  |  |
|                       | Модель восстановления:         |                                                   | ПРОСТАЯ  |                  |  |
|                       |                                |                                                   | Полная   |                  |  |
|                       | ✓ Только резервное копирование |                                                   |          |                  |  |
|                       | Компонент резервного копира    | вания:                                            |          |                  |  |
|                       | <u>База данных</u>             |                                                   |          |                  |  |
|                       | 🔘 Файлы и файловые сруппы:     |                                                   |          |                  |  |
|                       | Резервный набор данных         |                                                   |          |                  |  |
|                       | <u>И</u> мя:                   | a_thesis-Полная База данных Резервное копирование |          |                  |  |
|                       | <u>О</u> писание:              |                                                   |          |                  |  |
|                       | Срок действия резервного наб   | бора данных ист                                   | екает:   |                  |  |
| Соединение            | ● Yepes:                       | 0                                                 | 🗘 дн.    |                  |  |
| Сервер:               | ○ По дате:                     | 23.01.2019                                        |          |                  |  |
| KOROLEVA-LAPTOP       | Назначение                     |                                                   |          |                  |  |
| Соединение:<br>sa     | Создать резервную копию на     |                                                   | Э Диск   |                  |  |
| Просмотреть свойства. |                                |                                                   |          | Добавит <u>ь</u> |  |
| Ходвыполнения         |                                |                                                   |          | ⊻далить          |  |
| Готово                |                                |                                                   |          | Содержимое       |  |
|                       |                                |                                                   |          | ( i              |  |

Рисунок 4. Настройки резервного копирования базы

5.4. Добавить в разделе «Назначение» новое название для резервной копии вида «database\_name-dd-mm-yyyy.bak» и ее расположение.

### ОБНОВЛЕНИЕ СИСТЕМЫ с 5.3 на 5.4 Памятка Администратора

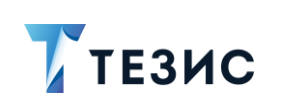

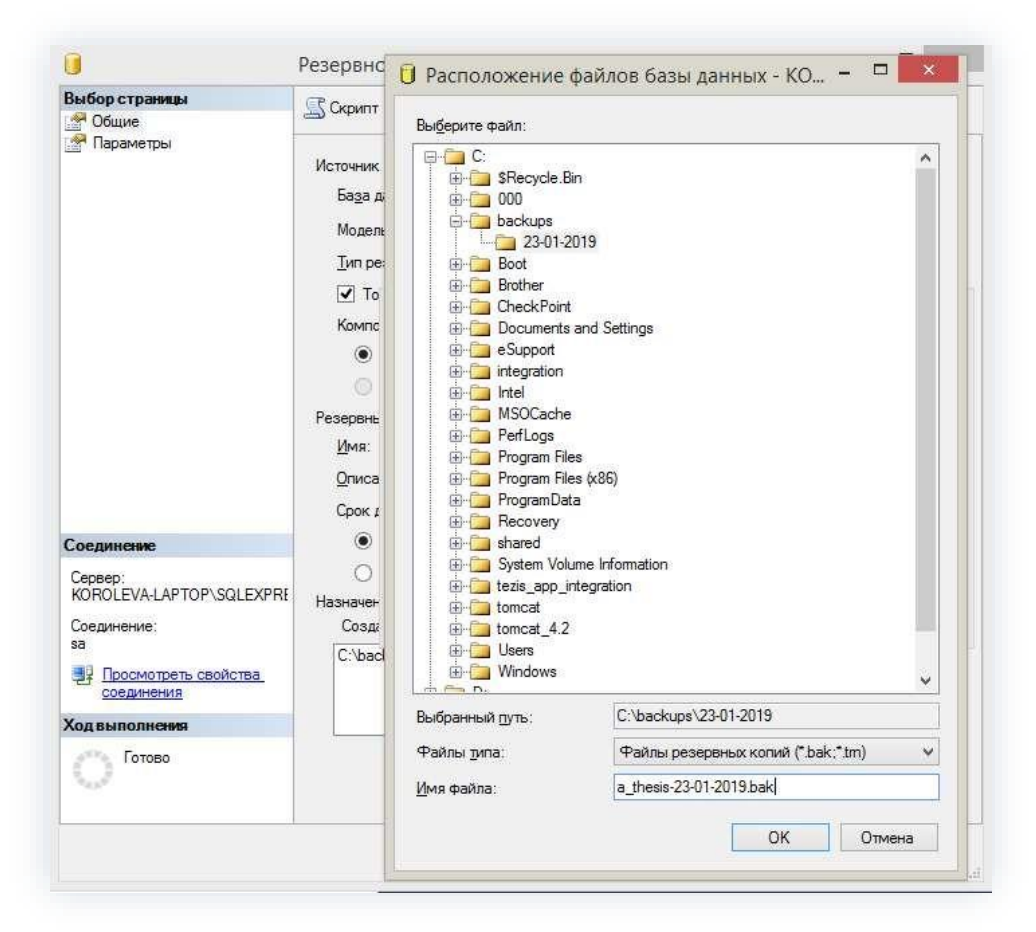

Рисунок 5. Задание нового имени для резервной копии

5.5. Запустить создание резервной копии с помощью кнопки «ОК».

В качестве подтверждения выполнения операции появится окно с результатом выполнения.

| Соеди                     | Microsoft SQL Server Mana                           | gement Studio                                               |  |  |
|---------------------------|-----------------------------------------------------|-------------------------------------------------------------|--|--|
| Сервер<br>КОROI<br>Соедин | Peзервное копирование базы данных "a_thesis" успешн | звное копирование базы данных "a_thesis" успешно завершено. |  |  |
| sa<br>Produce             | B                                                   | ОК                                                          |  |  |
| Ходвыл                    | лнения                                              | <u>У</u> далить                                             |  |  |
| 0                         | ыполнение (100%)<br>Іемедленно                      | <u>С</u> адержимое                                          |  |  |
|                           |                                                     | OK Omenun                                                   |  |  |

Рисунок 6. Запуск создания резервной копии

- 6. В папку «backups» сохранить папки:
  - «tomcat/bin»;

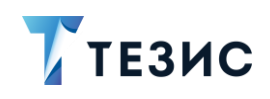

- «tomcat/conf»;
- «tomcat/lib»;
- «tomcat/shared»;
- «tomcat/webapps».

7. Из рабочей директории удалить папки «tomcat/bin», «tomcat/lib», «tomcat/shared» и «tomcat/webapps».

8. Зайти в папку «tomcat/conf» и удалить все файлы, расположенные непосредственно в этой папке (подпапки и их содержимое оставить).

9. В папке «tomcat/conf/app\_home» удалить файл «logback.xml».

10.На место удаленных папок («tomcat/bin», «tomcat/lib», «tomcat/shared», «tomcat/webapps») поместить новые из папки обновления.

Необходимые действия:

10.1. Перенести из папки «tomcat/conf» обновления в папку «tomcat/conf» в рабочей директории все файлы, которые располагаются непосредственно в этой папке.

10.2. Перенести из папки «tomcat/conf» обновления в папку «tomcat/conf» в рабочей директории новую подпапку «app-hr-rest».

10.3. Установить следующие параметры в файле «tomcat\conf\app-hr-rest\local.thesis-hr-rest-app.properties»:

- cuba.webHostName= 192.168.1.1 IP или доменное имя вашего сервера;
- cuba.webPort=8080;
- cuba.webContextName= app-hr-rest;
- *cuba.webAppUrl=http://192.168.1.1:8080/app* требуется указать IP или доменное имя вашего сервера.

### 🛆 Важно!

Значения параметров приведены в качестве примера, необходимо указать свои значения.

10.4. Перенести в файл «tomcat/conf/server.xml» значения параметров из файла «backups/conf/server.xml» (папка «tomcat/conf» создана в п. 6).

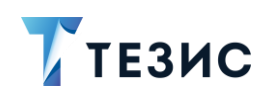

10.5. Если в папке «tomcat/conf» содержались файлы сертификатов для настройки ssl или другие подобные, так же вернуть их из бекапа в рабочую директорию «tomcat/conf».

10.6. Перенести из папки «tomcat/conf/app\_home» обновления в папку «tomcat/conf/app\_home» в рабочей директории новый файл «logback.xml».

10.7. Если значения в файле «tomcat/conf/app\_home/logback.xml» изменялись, необходимо перенести их из файла бекапа в обновленный файл.

10.8. Если был настроен доступ к Системе по «короткому» имени, перенести файл «tomcat/webapps/ROOT/index.xml» из сохраненных папок «/tomcat/webapps/ROOT» в рабочей директории.

10.9. Если в Системе ранее была настроена работа по ssl и редирект с «http» на «https», необходимо перенести значения соответствующих параметров из сохраненного файла в файл «tomcat/webapps/app/WEB-INF/web.xml».

10.10. Если используется Java11 и в Системе была настроена Интеграция с КриптоПро, то необходимо перенести значения параметров в файл «/tomcat/conf/catalina.properties» из файла бекапа.

10.11. В файле «tomcat/webapps/app-core/META-INF/context.xml» указать прежние настройки подключения к БД.

11. Установить службу Apache Tomcat 9.

Запустить командную строку от имени Администратора и в «tomcat/bin» выполнить команду:

service.bat install

| 🗪 Администратор: Командна | ая строка                                                     |
|---------------------------|---------------------------------------------------------------|
| Cultomsotlbin\conviso     | hat install                                                   |
| C: (Comcat (DINSService   | .Dat Install                                                  |
| installing the servic     | e Tomcaty                                                     |
| Using CATALINA_HOME:      | "C:\tomcat"                                                   |
| Using CATALINA BASE:      | "C:\tomcat"                                                   |
| Using JAVA_HOME:          | "C:\Program Files\BellSoft\LibericaJDK-11"                    |
| Using JRE_HOME:           | "C:\Program Files\BellSoft\LibericaJDK-11"                    |
| Using JVM:                | "C:\Program Files\BellSoft\LibericaJDK-11\bin\server\jvm.dll" |
| The service 'Tomcat9'     | has been installed.                                           |
| C:\tomcat\bin≻            |                                                               |

Рисунок 7. Создание службы

12.Запустить файл файл «tomcat\bin\tomcat9w.exe» от имени Администратора и в окне свойств службыперейти на вкладку «Java».

13.Добавить в поле «Java Options» следующие строки:

```
-Dfile.encoding=UTF-8
-Dapp.home=%CATALINA_BASE%/conf/app_home
```

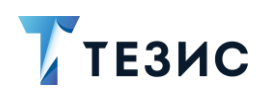

-XX:MaxPermSize=256m -Duser.language=ru -Duser.region=RU -Dhttp.maxRedirects=300

Если используется Java11, требуется дополнительно добавить параметр:

-Djava.locale.providers=COMPAT,SPI

Для параметра «-Dapp.home=%CATALINA\_BASE%/conf/app\_home» требуется указать явный путь до папки приложения.

#### Пример:

-Dapp.home=C:\WORK\TEZIS\540\tomcat\conf\app\_home

, где вместо «C:\WORK\TEZIS\540\tomcat» будет указан путь до папки «tomcat».

14.Внести в поля «Initial Memory Pool» и «Maximum Memory Pool» значения, которые были скопированы в п. 2.

15.Запустить службу Apache Tomcat 9 и проверить лог «app.log» в папке «tomcat/logs».

Логи не должны содержать ошибок и записей с пометкой «ERROR».

16.Войти в систему ТЕЗИС через браузер с прежними учетными данными.

## \land Важно!

При наличии в лицензии функциональности «Кадровые документы и процессы» или демо-лицензии необходимо выполнить ряд шагов для появления системных настроек.

Если работа с кадровыми документами не предусмотрена лицензией, то для завершения действий по установке Системы следует выполнить п. 19.

17.Перейти в пункт меню «Администрирование» – «Системные параметры».

18.На вкладке «Кадры» сделать активным признак «Активировать при инициализации

системы» и нажать

Сохранить

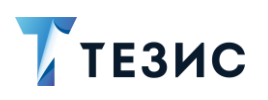

19.Выполнить первичную инициализацию системы ТЕЗИС.

Необходимые действия:

19.1. Открыть пункт меню «Администрирование» – «Консоль JMX».

19.2. В появившемся списке раскрыть строку «app-core», выбрать объект «app-core:service=DocflowDeployer» и нажать на кнопку .

19.3. Выбрать операцию «initDefault()» и запустить ее с параметром «init».

Принудительная инициализация выполнена.

В качестве подтверждения выполнения операции появится окно с результатом выполнения «Init default successfully created».

20.Выполнить синхронизацию отчетов кадровых документов и процессов с видами.

Необходимые действия:

20.1. Открыть пункт меню «Администрирование» – «Консоль JMX».

20.2. Раскрыть строку «арр-core», выбрать объект «аррcore:service=DocflowDeployer» и нажать на кнопку 🖉.

20.3. Выбрать операцию «initDefaultDocTypeReport» нажать кнопку

В качестве подтверждения выполнения операции появится окно с результатом выполнения «Add reports successfully».

Необходимые действия выполнены.

Система обновлена.